## Отправка отчета в ТОГС через специализированное программное обеспечение «Заполнение форм статистической отчетности»

1 В специализированном программном обеспечении «Заполнение форм статистической отчетности» перейти в раздел отчеты.

| 💐 Запол   | нение | форм стати   | стиче   | ской отчётно  | сти        |          |       |
|-----------|-------|--------------|---------|---------------|------------|----------|-------|
| Файл      | Вид   | Операции     | Сера    | зис Помощь    |            |          |       |
| Вид 🗾     | Отч   | ёты          | Шаблон  | ны 🚚 Орга     | низации    | Операции | 1 🛃 🌡 |
| Введите к | 11    | и для поиска | а отчет | 0В            |            |          |       |
| — Организ | аг ія |              |         | Форма         |            |          |       |
| Наимен    | зание |              |         | Наименование  |            | оку,     | д 📃   |
| окпо      |       |              |         | Периодичность | Bce        | 💌 Bepc   | ия    |
|           |       |              |         |               |            |          |       |
| Crarge    |       |              |         | эведомлен     | ия         |          |       |
| П Черн    | овик  | — Надора     | ботке   | 🔲 Есть увер   | омления по | отчёту   |       |

2 Выделить необходимый подписанный ЭЦП (1) отчет левой кнопкой мышки, либо несколько отчетов с помощью галочек (2) (выделить / снять выделения сразу со всех отчетов можно установкой / снятием галочки в шапке таблицы (3)) и в меню «Файл» (4) щелкнуть левой кнопкой мышки по пункту «Отправить отчеты» (5).

| 💐 Заполнение форм статистической отчётности |                                |    |      |          |                |        |          |          |              |     |          |                |              | _ 0           | ×              |  |
|---------------------------------------------|--------------------------------|----|------|----------|----------------|--------|----------|----------|--------------|-----|----------|----------------|--------------|---------------|----------------|--|
|                                             | Фай                            |    | - 00 | ерации   | Сервис Помощь  |        |          |          |              |     |          |                |              |               |                |  |
| 🤹 🏭 Создать пакет отчётов и сохраните       |                                |    |      | 1        |                | 1      | 1        | 1231 123 | 123          |     | <b>B</b> | 1231)          |              |               |                |  |
| 🛛 🔐 Отправить отчёт                         |                                |    |      |          |                |        | $\Delta$ | £ 4      | <b>3</b> S   | / 🥰 |          | ZIP ZIP        | <b>**</b>    |               |                |  |
| 🌒 Загрузить шаблон(ы), з фами               |                                |    |      |          |                | -      |          |          |              |     |          |                | Обновить     | Очистить филь | тр             |  |
| Γ                                           | Загрузить шаблон(ы) из ТОГС    |    |      |          |                |        | Период   |          |              |     |          |                |              |               |                |  |
| 💮 Экспорт шаблонов в zip архив              |                                |    |      |          |                | окна   |          |          | —   <br>Пери | юд  |          | <b>V</b>       |              |               |                |  |
| Загоузить увеломления из файла              |                                |    |      |          |                | -5     |          |          |              |     |          |                |              |               |                |  |
|                                             | Загрузить уведомления из файла |    |      | -        | Версия         |        |          | Год      |              |     |          |                |              |               |                |  |
|                                             | Загрузить уведомления из ТОГС  |    |      |          | _              |        |          |          |              |     |          |                |              |               |                |  |
| Г                                           | 🥁 Сохранить отчёт(ы) в xml     |    |      |          | 7              |        |          |          |              |     |          |                |              |               |                |  |
|                                             | 🛛 🍇 Загрузить отчет(ы) из xml  |    |      | то отчёт | y              |        |          |          |              |     |          |                |              |               |                |  |
|                                             | Выход                          |    |      |          |                | 6 r. 💌 | 1        | _        |              |     |          |                |              |               |                |  |
| ľ                                           | U Uтправлен I Выгружен в xm    |    |      |          |                |        |          |          |              |     |          |                |              |               |                |  |
|                                             | Принят 20                      |    |      |          |                | J16 F. |          |          |              |     |          |                |              |               |                |  |
| Ľ                                           | _                              | _  |      |          |                |        |          |          |              |     |          |                |              |               |                |  |
|                                             |                                | E. |      | окпо     | Форма          | окуд   | Версия   | Год V    | Период       |     | Статус   | Дата<br>отпраі | Уведом<br>по | Идентифицир   | ующие признаки |  |
|                                             |                                |    | 8113 | 981133   | <П-4 Отчеты (с | 06060  | 15-01    | 2016     | январь       | ۲   | Подпи    |                |              | 1             |                |  |
|                                             |                                |    | 8113 | 981133   | <П-4 Отчеты (с | 06060  | 15-01    | 2016     | февра.,      |     | Подпи    |                |              | _             | •              |  |
| L                                           |                                |    | 8113 | 981133   | <П-4 Отчеты (с | 06060  | 15-01    | 2016     | март         |     | Черно    |                |              |               |                |  |
|                                             |                                |    |      |          |                | -2     |          |          |              |     |          |                |              |               |                |  |

З В открывшемся окне авторизации следует ввести свои учетные данные для доступа на специализированный интернет сайт Управления по сбору статистической отчетности <u>https://websbor.gks.ru/online/</u> (в качестве «Логина» используется ваш код ОКПО), после чего кнопкой «ОК» запустить процедуру аутентификации.

| Ввод логи          | на и пароля                      |                   |        | × |
|--------------------|----------------------------------|-------------------|--------|---|
| Введите<br>для сое | е логин и паро<br>единения с сеј | ль<br>рвером ТОГС | 1      |   |
| Логин              | 00000000                         |                   |        |   |
| Пароль             | •••••                            |                   |        | [ |
|                    |                                  | ОК                | Отмена |   |

4 Процесс отправки сопровождается информационным сообщением, конец которого помечается строчкой «Операция отправки завершена:» (1) и журналом загрузки каждой конкретной формы (2). Отправленные отчеты в программе помечаются флажком «Отправлен» (3) с датой отправки (4). Окно журнала следует закрыть нажатием соответствующей кнопки (5).

| 🦉 O1                  | гправка                                              |                                                             |                                                               |                           |                                     |                                |                                      |                 | ×Г       | Период                 |                      | <b>T</b> |  |
|-----------------------|------------------------------------------------------|-------------------------------------------------------------|---------------------------------------------------------------|---------------------------|-------------------------------------|--------------------------------|--------------------------------------|-----------------|----------|------------------------|----------------------|----------|--|
| Оті                   | правка пак                                           | етов отчёт                                                  | ов в ТОГС                                                     |                           | 1                                   | L                              | /                                    | 2               | ł        | Год                    |                      |          |  |
| Оп<br>За<br>чи<br>201 | ерация отг<br>грузка отч<br>сленность<br>16 - 606010 | правки зав<br>ета <b>о к п</b><br>> 15 челов<br>), П-4 Отче | ершена:<br>• за январь 2<br>ек) удалась Заг<br>гы (средняя чи | 2016 -<br>грузк<br>ислени | Р (65-10,<br>19 сета (<br>Ность > 1 | П-4 Отчет<br>окпо<br>5 человен | ты (средн:<br>за Февра<br><) удалась | ая<br>ль        |          | 5                      | 4                    |          |  |
|                       | 1                                                    | 1                                                           |                                                               |                           |                                     |                                | 3                                    | акрыты          |          | Статус                 | Дата<br>отправки     | Гар      |  |
|                       |                                                      | 1                                                           | T. C. C. C. C. C. C. C. C. C. C. C. C. C.                     |                           |                                     |                                |                                      |                 | _        |                        |                      |          |  |
|                       | <98113                                               | 981133                                                      | <П-4 Отчеты                                                   | (c   (                    | 06060                               | 15-01                          | 2016 👝                               | анвары          |          | Отправлен              | 21.03.20             |          |  |
| <b>N</b>              | <98113<br><98113                                     | 981133<br>981133                                            | <П-4 Отчеты<br><П-4 Отчеты                                    | (c (<br>(c 1              | 06060                               | 15-01<br>15-01                 | 2016                                 | анвары<br>мра., | <u> </u> | Отправлен<br>Отправлен | 21.03.20<br>21.03.20 |          |  |

На этом процесс передачи статистической отчетности в Управление завершен.